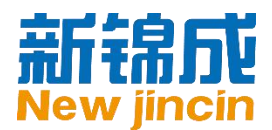

# 新锦成职业生涯规划系统

# 教师端使用手册

北京新锦成教育科技有限公司

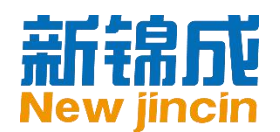

| E |   | 录 |
|---|---|---|
| _ | _ |   |

| 目录       |     |            | . 2 |
|----------|-----|------------|-----|
| 手册       | ŀ说明 | ]          | . 3 |
| -,       | 登.  | 录与概览       | . 3 |
|          | 1،  | 登录平台       | . 3 |
|          | 2、  | 认识个人中心     | .4  |
|          | 3、  | 账号设置       | .4  |
|          | 4、  | 管理院系、班级和专业 | .5  |
| <u> </u> | 数   | 据中心        | .7  |
|          | 1،  | 测评数据       | .7  |
|          | 2、  | 综合数据       | . 8 |
| 三、       | 微   | 信公告        | . 8 |
| 四、       | 职   | 业咨询        | .9  |
|          | 1、  | 添加职业咨询师    | .9  |
|          | 2、  | 排班表查看及管理   | 10  |
|          | 3、  | 咨询预约查看及管理  | 11  |
|          | 4、  | 咨询个案查看及管理  | 12  |

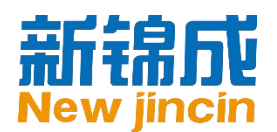

# 手册说明

本手册适用于新锦成职业生涯规划系统的教师用户。本手册中使用的截图均为演示模拟图

片,与实际单位、组织或个人无关。

# 一、 登录与概览

## 1、登录平台

输入网址 ncwu.njcedu.com,进入职业生涯规划系统页:

|           | 登录   注册 |           |
|-----------|---------|-----------|
| 输入账号密码,点击 | · "登录"  | /手机 忘记用户名 |
|           | ▲ 密码    |           |
|           | ☑ 记住密码  | 忘记密码      |
|           |         | 登录        |

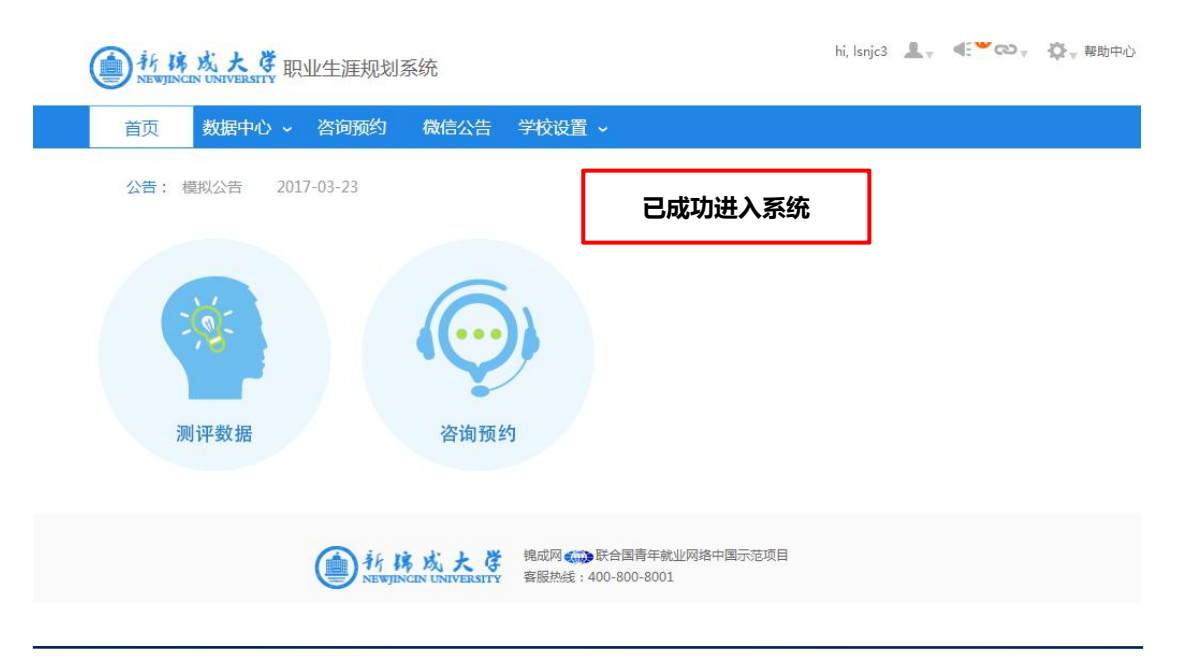

地址:北京市海淀区中关村 e 世界财富中心 C 座 849-852 室(100080) www.newjincin.com Tel: 86(10)82526021/82526031 Fax: 86(10)82526023 服务热线: 400-188-9036

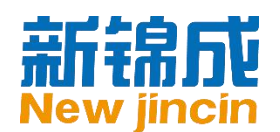

# 2、认识个人中心

个人中心是您在平台中的主要活动场所,功能设置、数据统计等活动都在个人中心中完成。

| 系统导航 | ● 抗防成大学职业生涯规划系统                                    | hi, Isnjc3 |
|------|----------------------------------------------------|------------|
|      | 首页 数据中心 ~ 咨询预约 微信公告 学校设置 ~                         | 通知及设置      |
|      | 公告: 《创新思维》课程上线啦! 2017-12-06                        |            |
| L    | 快捷入口                                               |            |
|      |                                                    |            |
|      | 测评数据 咨询预约                                          |            |
|      |                                                    |            |
|      | 新協成大等<br>NEWJINCIN UNIVERSITY<br>客服热线:400-800-8001 |            |

# 3、账号设置

#### 您可在此管理自己的账号。

| 当前位置:  |                                    |
|--------|------------------------------------|
| * 用户名: | Isnjc3                             |
| * 姓名:  | lsnjc3                             |
| * 性别:  | 2-15个汉字、大小写字母<br>男  ▼              |
| 组织机构:  | 演示学院3                              |
| 头像:    | 添加文件                               |
|        | 图片格式:*.jpg;*.gif;*.png,图片大小最大为70KB |
| 出生日期:  |                                    |
| 00:    |                                    |

地址:北京市海淀区中关村 e 世界财富中心 C 座 849-852 室 (100080)www.newjincin.comTel: 86(10)82526021/82526031Fax: 86(10)82526023服务热线: 400-188-9036

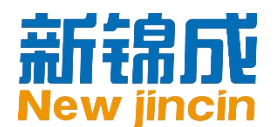

- a) 个人信息:您可以修改用户名、姓名、头像等个人信息;
- b) 修改密码:您可以随时修改登录密码;

🤍 提示:修改密码前记得要先绑定邮箱哦!

c) 邮箱验证:邮箱验证可以帮助您找回用户名、密码等重要个人信息,它会提高您账号的 安全性。

#### 4、管理院系、班级和专业

学生自己注册使用时,请确保您已经建立了院系、专业、班级等组织机构,您可以在系统设置中的组织机构模块建立。

#### a) 管理院系

| 平台公告              | 学生管理          | 教师管理   | 角色管理      | 组织机构   | 管理日志                |          |
|-------------------|---------------|--------|-----------|--------|---------------------|----------|
| 选择一个              | 机构            | 受置     |           |        |                     |          |
|                   | 格格免▲▲<br>信通学院 |        | 机构设置      | 专业管理   | 班级管理                |          |
| - 音乐学院<br>        |               |        | 机构信息:     |        |                     |          |
| 14<br>17          | 修改选中机构的       | 名称     | 名称: 软件学院大 | 大院榕榕兔  | <sup>类型:</sup> 教学机构 | ▼修改      |
| -19<br>20         |               |        | 添加机构:     |        |                     |          |
| -22<br>-25        | 可为选中的机构       | 》添加子 👌 | 名称:       |        | <u> </u>            | •        |
| ·拉斯维加斯<br>·新的学院   | 机构,如在理学       | 学院下加   | 名称:       |        | 类型: 教学机构            | •        |
| 法学院<br>新新学院       | 物理系           |        | 名称:       |        | 类型: 教学机构            | *        |
| 电气信息工程<br>机械工程    |               |        | 名称:       |        | 类型: 教学机构            | *        |
| 交通与汽车工<br>经济与管理   | 程             |        | 名称:       |        | 类型: 教学机构            | •        |
| 人文社科<br>生物与化学工    | 程             |        | 添加下级机构    | 添加同级机构 | 5                   |          |
| 数学与计算机<br>·土木与建筑工 | ,<br>程        |        | 删除机构:     |        |                     |          |
| ·外国语<br>医学        | 可合并院系或册       | 除院系    | 合并院系      | 删除院    | K 机构中已有人            | 员时无法删除机构 |
| ·艺术<br>资源与环境工     | 程             |        |           |        |                     |          |

》提示:机构下已有学生或教师时无法直接移除这个机构,您可以先将这些人员所在机构 修改为其他,再删除该机构。

地址:北京市海淀区中关村 e 世界财富中心 C 座 849-852 室(100080) www.newjincin.com Tel:86(10)82526021/82526031 Fax:86(10)82526023 服务热线:400-188-9036

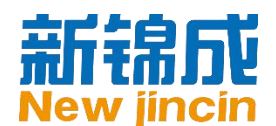

#### b) 管理专业

| <ul> <li>当前位置:系统设置 &gt; 组织机构 &gt; 专业管理</li> <li>软件学院大院榕格免</li> <li>日 信息与運信運信運学院</li> </ul> | 机构设置       | 专业管理     | 班级管          | 音理                  |         |
|--------------------------------------------------------------------------------------------|------------|----------|--------------|---------------------|---------|
| <ul> <li>● 音乐学院</li> <li>──13</li> <li>──14</li> </ul>                                     | 软件学院大院榕札 ▼ | 专科       | ▼<br>学历      | 专业名称                | 操作      |
| ⊡_19<br>20                                                                                 | 软件学院大院榕榕兔  | _        | 专科           | 机械设计                | 修改 删除   |
| -22<br>8-25<br>-拉斯维加斯<br>-新的学院<br>法学院                                                      |            | ग(<br>टर | 修改已有<br>有专业, | 百专业名称 , 删<br>也可创建新专 | 除<br>•业 |

#### c) 管理班级

| ·学院大院榕榕兔▲▲<br>与通信通信通学院 | 机构设置          | 1                   | 专业管理  | 班级管理               |                      |        |
|------------------------|---------------|---------------------|-------|--------------------|----------------------|--------|
| 学院                     | 软件学院大同        | 庑 <mark>榕</mark> 柞▼ | 2015级 | ▼ 专科2年半            | ▼ 机械设计 ▼             | +创建新年级 |
|                        | 所属机构          | 年级                  | 学历    | 专业                 | 班级名称                 | 操作     |
|                        | 软件学院大<br>院榕榕兔 | 2015级               | 专科2年半 | 机械设计               | 机械1005               | 修改 删除  |
| 14维加斯<br>9学院<br>4%院    |               |                     |       | 可修改已有班<br>已有班级 , 世 | 近级名称 , 删除<br>2可创建新班级 | +添加班   |

地址:北京市海淀区中关村 e 世界财富中心 C 座 849-852 室 (100080)www.newjincin.comTel: 86(10)82526021/82526031Fax: 86(10)82526023服务热线: 400-188-9036

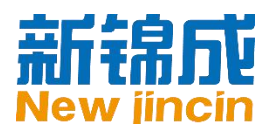

# 二、 数据中心

## 1、测评数据

您可查看学生群体生涯数据的分布及统计情况以及查看学生的生涯测评报告、职业志愿以及

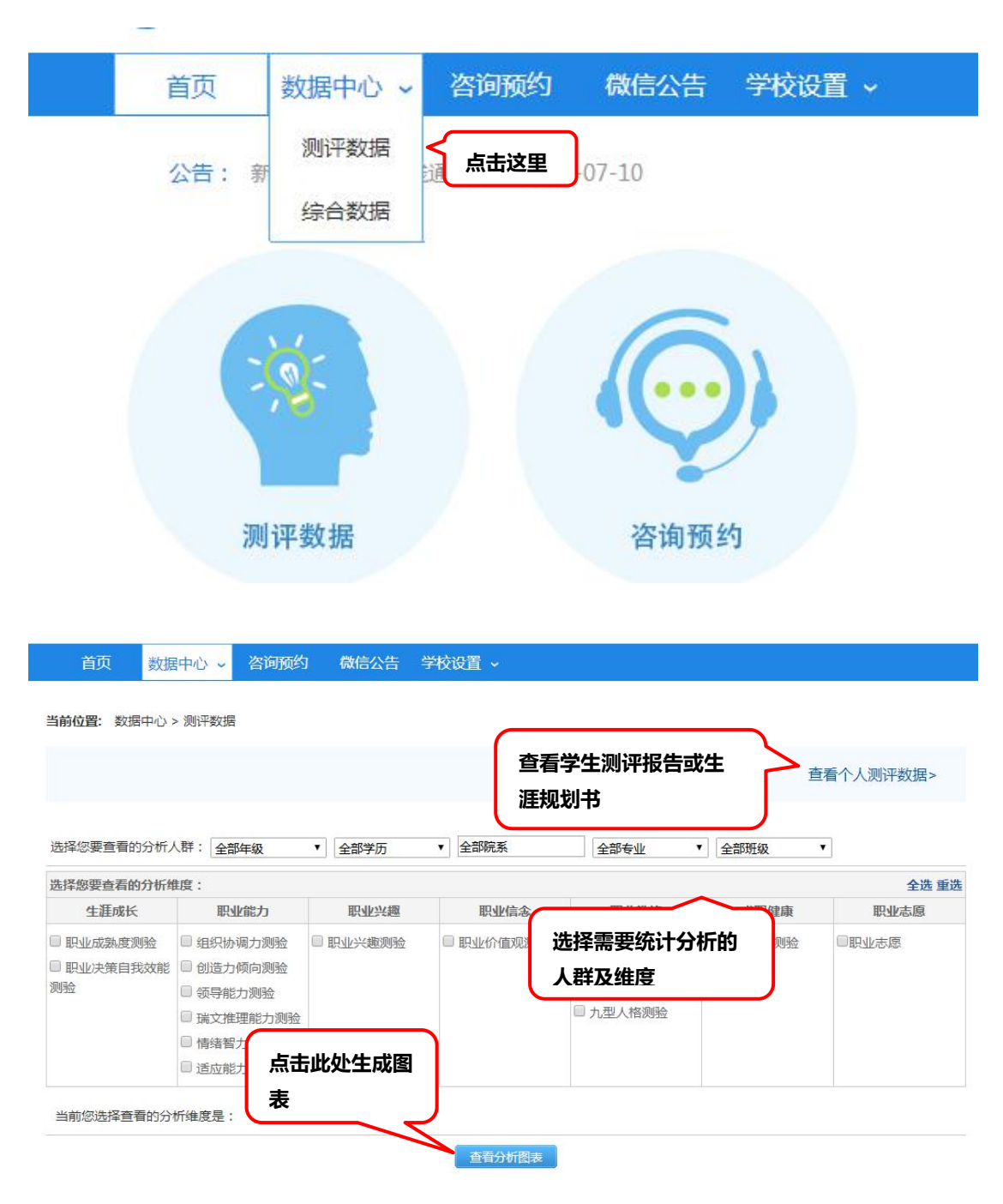

生涯规划书,方法如下:

地址:北京市海淀区中关村 e 世界财富中心 C 座 849-852 室(100080) www.newjincin.com Tel:86(10)82526021/82526031 Fax:86(10)82526023 服务热线:400-188-9036

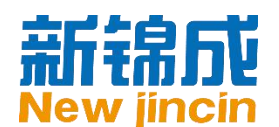

## 2、综合数据

可查看新锦成职业生涯规划系统的整体使用情况和学生活跃程度:

数据中心 ~ 咨询预约 微信公告 学校设置 🗸 当前位置: 数据中心 > 综合数据 导出搜索结果 至 姓名 学号 时间 ▼ 全部学历 Ŧ 全部院系 全部班级 所属 全部年级 ٧ 搜索 提示: 1.总在线时长统计范围为2012年3月3日至今。测评统计个数为学生之前所做旧版本测评个数加上所做新版本测评个数。 2.在线时长(分钟),登录次数(次),看课(分钟),考试(次),作业(次),规划书(次),测评(次) 学生总数:4人 总在线时长:28973分钟 总登录次数:345次 总看课时长:26分钟 排序: 默认 学号 在线时长 登录次数 看课时长

| 学号   | 姓名     | 院系/班级       | 年级    | 学历 | 在线时长  | 登录次数 | 看课时长 ? | 考试 | 作业 | 测评   |
|------|--------|-------------|-------|----|-------|------|--------|----|----|------|
| 0001 | 学生1    | 模拟学院>1班     | 2016级 | 本科 | 6091  | 184  | 4      | 0  | 0  | 58   |
| 0002 | 学生2    | 模拟学院>2班     | 2016级 | 本科 | 21    | 6    | 0      | 0  | 0  | 3    |
| njc3 | xsnjc3 | 演示学院3>演示班级3 | 2016级 | 本科 | 22450 | 146  | 16     | 0  | 0  | 1284 |

# 三、 微信公告

您可以发布公告至"锦成网"微信公众号中,关注公众号并且绑定账号的学生会收到您的公

| 添加           | 加公告                               |           |        |    |
|--------------|-----------------------------------|-----------|--------|----|
| ① 添加(您发布的信息) | <b>月将会推送到"锦成网"微信公众号,关注微信号并且绑定</b> | 账号的同学会收到您 | 的通知)   |    |
| 题:           | 发布时间:                             | 至         |        | 搜索 |
| -85          | 发布到                               | 浏览次数      |        | 操作 |
| UVER         |                                   |           | 163100 |    |

填写标题,摘要,正文等内容,选择发布范围,即可发布成功。学生会在微信中看到您发布

的内容

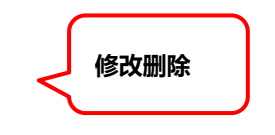

地址:北京市海淀区中关村 e 世界财富中心 C 座 849-852 室 (100080)www.newjincin.comTel:86(10)82526021/82526031Fax:86(10)82526023服务热线:400-188-9036

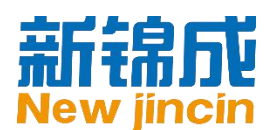

| *标题: |                                                                      |
|------|----------------------------------------------------------------------|
| 来源:  |                                                                      |
| *摘要: |                                                                      |
|      |                                                                      |
| *全文: | II → III II → B / U → X <sub>2</sub> x <sup>2</sup> Ξ Ξ = II = A A A |
|      | □     □     □     □     ↓     ₩     ₩     ₩     ₩     ₩     ▲        |
|      |                                                                      |
|      |                                                                      |
|      |                                                                      |

# 四、 职业咨询

您可将学校内部的教师设置为职业咨询师,学校内部的学生可根据排班表进行职业咨询的预 约工作。

## 1、添加职业咨询师

通过"角色管理"页面,添加职业咨询角色。之后,教师可通过"教师管理"页面添加职业 咨询教师:

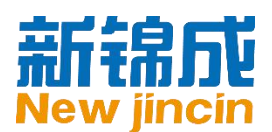

| 新建角色                     |                                                                                                    | X       |
|--------------------------|----------------------------------------------------------------------------------------------------|---------|
| 新建角色<br>* 角色名称:<br>权限设置: | 职业咨询          2-10个数字,大小写字母,汉字         □-□系统设置         □-□平台公告         □-□修改资讯         □-□添加资讯         □-□添加资讯         □-□添加学生         □-□添加学生         □-□学生管理         □-□添加学生         □-□学生管理         □-□学生管理         □-□参添加学生         □-□学生列表         □-□学生列表         □-□参称(恢复)学生         □-□物师管理         □-□添加教师         □-□登密码         □-□参称(恢复)教师 |         |
|                          |                                                                                                    | ▼ 确定 关闭 |

◎提示:"排班表管理"、"咨询预约管理"及"咨询个案管理"为管理权限,建议仅总账号保留。

#### 2、排班表查看及管理

| 首页数据             | <b>計中心 ~</b> 咨询 | 硕约 微信公告 | 吉 学校设置 | ~                 |        |              |
|------------------|-----------------|---------|--------|-------------------|--------|--------------|
| <b>前位置:</b> 咨询预约 |                 |         |        |                   |        |              |
| 四间师排班表           |                 | Ţ       | 可查看当前  | 排班表               |        |              |
|                  | 周一              | 周二      | 周三     | 周四                | 周五     | 我的咨询预约       |
| 08:00-18:00      | 教师1             | 李老师     | 王老师    | 教师2               | 教师3    | 我的咨询个案       |
| 09:00-10:00      | 教师1             |         |        |                   |        |              |
| 10:00-11:00      |                 | 教师3     |        |                   |        | 创建咨询时间       |
| 12:00-18:00      | 教师1             | 教师2     | 教师3    | 生涯规划演示,Is<br>njc3 | ◎ 点击这里 |              |
| 14:00-15:00      |                 |         |        |                   |        | 排班表管理        |
| 15:00-16:00      |                 |         |        |                   |        | 咨询预约管理       |
| 16:00-17:00      |                 |         |        |                   |        | 谷间个案官理教师介绍管理 |
| 17:00-18:00      |                 |         |        |                   |        |              |

地址:北京市海淀区中关村 e 世界财富中心 C 座 849-852 室 (100080)www.newjincin.comTel:86(10)82526021/82526031Fax:86(10)82526023服务热线:400-188-9036

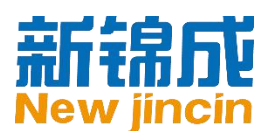

| 非班表管理       |                              |                                      |      |                     |         |
|-------------|------------------------------|--------------------------------------|------|---------------------|---------|
| 点击时间段设置排    | F班:                          |                                      |      |                     |         |
|             | 周一                           | 周二                                   | 周三   | 周四                  | 周五      |
| 9:00-10:00  | 质检大学,教师一,<br>教师响当当,教师<br>响当当 | 教师一,教师二,教<br>师十,777777,小<br>小,987789 | 点击设置 | 点击设置                | 点击设置    |
| 10:00-11:00 | 产品产品测试                       | 点击设置                                 | 点击设置 | 点击设置                | 点击设置    |
| 14:00-15:00 | 点击设置                         | 质检大学,教师一,<br>教师响当当,教师<br>十,防辐射服,小小   | 点击设置 | 质检大学,教师一,<br>教师十,小小 | 987789  |
| 15:00-16:00 | 点击设置                         | 点击设置                                 | 点击设置 | 点击设置                | 教师一,教师十 |

## 3、咨询预约查看及管理

职业咨询教师可查看自己的预约记录,并进行删除或取消预约的操作,方法如下:

咨询师排班表

|             | 周一  | 周二  | 周三  | 周四                | 点击这里 | 我的咨询预约           |
|-------------|-----|-----|-----|-------------------|------|------------------|
| 08:00-18:00 | 教师1 | 李老师 | 王老师 | 教师2               | 教师3  | 我的咨询个案           |
| 09:00-10:00 | 教师1 |     |     |                   |      |                  |
| 10:00-11:00 |     | 教师3 |     |                   |      | 创建咨询时间           |
| 12:00-18:00 | 教师1 | 教师2 | 教师3 | 生涯规划演示,Is<br>njc3 | 教师2  | 更多管理             |
| 14:00-15:00 |     |     |     |                   |      | 排班表管理            |
| 15:00-16:00 |     |     |     |                   |      | 咨询预约管理           |
| 16:00-17:00 |     |     |     |                   |      | 谷间个案管理<br>教师介绍管理 |
| 17:00-18:00 |     |     |     |                   |      |                  |
| 18:00-19:00 |     |     |     |                   |      |                  |
| 19:00-20:00 |     |     |     |                   |      |                  |

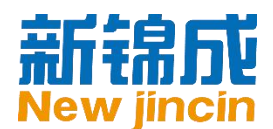

管理员可查看本校的预约记录,并进行删除预约的操作,方法如下:

| 当前位置: 职业    | 咨询 > 职业咨询<br>:班表      |                      |                     |                      |                  |                 |
|-------------|-----------------------|----------------------|---------------------|----------------------|------------------|-----------------|
|             | 周一                    | 周二                   | 周三                  | 周四                   | 周五               | 我的咨询预约          |
| 9:00-10:00  | 教师—,教师二               | 质检大学,教师<br>一,test权限  | 质检大学,教师<br>二,test权限 | 教师响当当,教师<br>响当当,教师12 | 教师十,test权限       | 我的咨询个案          |
| 10:00-11:00 | 质检大<br>学,jj001,test权限 | 质检大学,教师十             | 质检大学,小<br>猴,test权限  | 质检大<br>学,hf06,test权限 | 小猴,test权限        | 更多管理            |
| 14:00-15:00 | 质检大<br>学,jj003,test权限 | 质检大学,lily,test<br>权限 | 教师二                 | 教师—                  | 质<br>学.jj001 占击这 | 排班表管理<br>咨询预约管理 |
| 15:00-16:00 | 质检大学,教师<br>一,test权限   | 质检大<br>学,hf06,test权限 | 质检大学,教师<br>十,test权限 | 教师响当当                | 教师一,教师二          | 咨询个案管理          |

# 4、咨询个案查看及管理

职业咨询个案主要是为了咨询师建立一份咨询者的咨询记录,该记录包含相应的咨询方法、 效果等,咨询师和管理员可以很方便的查看到这些记录。教师可通过"我的咨询预约"页面 添加职业咨询个案。系统会自动将学生的个人信息添加到表单的相应项目中。

| 的咨询预约 |       |                        |      |           |
|-------|-------|------------------------|------|-----------|
| 的人姓名: | 搜索    |                        |      |           |
| 的人姓名  | 预约咨询师 | 预约咨询时间                 | 状态   | 操作        |
| 动测试   | 质检大学  | 2015-08-25 15:00-16:00 | 预约成功 | 预约详情 建立个案 |
| 动测试   | 质检大学  | 2015-08-25 15:00-16:00 | 预约成功 | 预约详情 建立个案 |
| います   | 质检大学  | 2015-08-25 9:00-10:00  | 预约成功 | 预约详情 建立个案 |

地址:北京市海淀区中关村 e 世界财富中心 C 座 849-852 室(100080) www.newjincin.com Tel:86(10)82526021/82526031 Fax:86(10)82526023 服务热线:400-188-9036

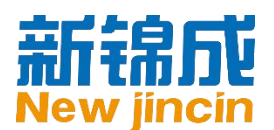

| 当前位置: 职业咨询 > 职业       | 答询 > 预约详情                 |      |             |                |
|-----------------------|---------------------------|------|-------------|----------------|
| 预约详情                  |                           |      |             | 建立个案 取消预约 删除预约 |
| *预约时间:                | 2015-08-25 周二 15:00-16:00 |      |             |                |
| *选择咨询师:               | ◉ 质检大学                    |      |             |                |
| * 姓名:                 | 移动测试                      | *性   | 刮:          | 男              |
| * 院系:                 | ZZ学院                      | * 专  | <u>4</u> k: |                |
| * 入学年份:               | 2015                      | * 学) | 历:          | 本科             |
| * 邮箱:                 | dd.@55.wssw               | * 手  | 坈:          | 13525251414    |
| * 紧急联系人:              | ewewe                     | * 紧  | 急电话:        | 13525632563    |
| * 咨询目的/来访原因/咨询<br>预期: | ewewewewe                 |      |             |                |

| 当前位置: 职业咨询 > | 新建咨询个案      |           |             |
|--------------|-------------|-----------|-------------|
| 新建咨询个案       |             |           |             |
| * 个案类别:      | 请选择         | ▼ * 咨询时间: | 2015-08-25  |
| * 来访者姓名:     | 移动测试        | * 性别:     | ● 男 ◎ 女     |
| 学历:          | 本科          | ▼ 院系:     | ZZ学院        |
| 专业:          | ZZZ         | ▼ 入学年份:   | 2015级 🔻     |
| 邮箱:          | dd.@55.wssw | 手机:       | 13525251414 |
| 紧急联系人:       | ewewe       | 紧急电话:     | 13525632563 |
| 学号:          | 40001       |           |             |

#### 教师也可通过新增的"我的咨询个案"模块新建咨询个案。

| 前位置:职业      | 咨询 > 职业咨询             |                      |                     |                      |                       |                 |
|-------------|-----------------------|----------------------|---------------------|----------------------|-----------------------|-----------------|
| 业咨询师排       | 班表                    |                      |                     |                      |                       |                 |
|             | 周一                    | 周二                   | 周三                  | 周四                   | 周五                    | 我的咨询预约          |
| 9:00-10:00  | 教师—,教师二               | 质检大学,教师<br>一,test权限  | 质检大学,教师<br>二,test权限 | 教师响当当,教师<br>响当当,教师12 | 教师十,test权限            | 我的咨询个案          |
| 10:00-11:00 | 质检大<br>学,jj001,test权限 | 质检大学,教师十             | 质检大学,小<br>猴,test权限  | 质检大<br>学,hf06,test权限 | 小猴,test权限             | 更多管理            |
| 14:00-15:00 | 质检大<br>学,jj003,test权限 | 质检大学,lily,test<br>权限 | 教师二                 | 教师—                  | 质检大<br>学,jj001,test权限 | 排班表管理<br>咨询预约管理 |
| 15:00-16:00 | 质检大学,教师<br>一,test权限   | 质检大<br>学,hf06,test权限 | 质检大学,教师<br>十,test权限 | 教师响当当                | 教师一,教师二               | 咨询个室管理          |

地址:北京市海淀区中关村 e 世界财富中心 C 座 849-852 室 (100080)www.newjincin.comTel: 86(10)82526021/82526031Fax: 86(10)82526023服务热线: 400-188-9036